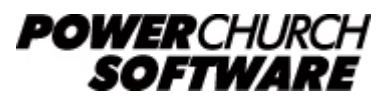

View all Knowledge Base articles online at www.powerchurch.com

# **Background Checks in PowerChurch Plus**

PowerChurch Plus allows you to track background checks for adults in specific activities and employees in Payroll. This functionality was specifically written to work with Protect My Ministry (<u>www.powerchurch.com/protectmyministry</u>), but if you are using a different provider, you can still record the date of a background check.

### **Background Check Setup**

On the Background Check Setup screen, found under File > Preferences > Background Checks, enter the following information:

• **Background checks need to be reverified every X years**. This setting is used when generating reports and reminders about upcoming background checks that need to be performed.

| Background Check | Options                        |                |
|------------------|--------------------------------|----------------|
| General Options  | Protect My Ministry Settings   |                |
| Background ch    | ecks need to be reverified eve | ery: 3 🚖 years |
|                  |                                |                |
|                  |                                |                |
|                  |                                |                |
|                  |                                |                |
|                  |                                |                |
|                  |                                |                |
|                  |                                |                |
|                  |                                |                |
|                  |                                | OK Cancel      |

• **Protect My Ministry Settings**. These settings are specific to Protect My Ministry and will allow your PowerChurch Plus program to connect to your Protect My Ministry account.

| Background Check Options                                                                                                    |  |  |  |  |  |  |  |  |
|----------------------------------------------------------------------------------------------------|--|--|--|--|--|--|--|--|
| General Options Protect My Ministry Settings                                                                                                    |  |  |  |  |  |  |  |  |
| PowerChurch Software has partnered with Protect My Ministry to provide a convenient way to request background checks directly from within PowerChurch Plus. <u>Click here for more information on Protect My Ministry.</u>        |  |  |  |  |  |  |  |  |
| Account Administation Register User                                                                                                    |  |  |  |  |  |  |  |  |
| After your church signs up with Protect My Ministry, they will e-mail you an ID and Password. Please enter those here. In addition, each user that requests or views background check information, must register on the next tab. |  |  |  |  |  |  |  |  |
| Organization ID:                                                                                                    |  |  |  |  |  |  |  |  |
| Organization password:                                                                                                    |  |  |  |  |  |  |  |  |
|                                                                                                    |  |  |  |  |  |  |  |  |
|                                                                                                    |  |  |  |  |  |  |  |  |
|                                                                                                    |  |  |  |  |  |  |  |  |

- **Organization ID**. This ID is assigned by Protect My Ministry.
- **Organization Password**. The password that you use to log in to Protect My Ministry.
- Register User tab. Enter your e-mail address and click the Register User button. This will link this PowerChurch Plus user as an authorized user of the organization's Protect My Ministry account.

| Background Check Options                                                                                                    |  |  |  |  |  |  |  |
|----------------------------------------------------------------------------------------------------|--|--|--|--|--|--|--|
| General Options Protect My Ministry Settings                                                                                                    |  |  |  |  |  |  |  |
| PowerChurch Software has partnered with Protect My Ministry to provide a convenient way to request background checks directly from within PowerChurch Plus. <u>Click here for more information on Protect My Ministry.</u> |  |  |  |  |  |  |  |
| Account Administation Register User                                                                                                    |  |  |  |  |  |  |  |
| Click the register button to authorize your PowerChurch login with<br>Protect My Ministry. When a background check you requested is<br>complete, an e-mail will be sent to the address you specify here.                   |  |  |  |  |  |  |  |
| User e-mail address:                                                                                                    |  |  |  |  |  |  |  |
| Register User 🗘                                                                                                    |  |  |  |  |  |  |  |
| OK Cancel                                                                                                    |  |  |  |  |  |  |  |

#### **Allowing User Access**

There are separate user permissions that can be set in PowerChurch to allow "Background Checks" access in Membership and Payroll. To assign these user permissions, do the following:

- 1. Log in to PowerChurch as the System Admin user.
- 2. Go to File > Preferences > Passwords & Permissions.
- 3. Click on the User Profiles button.
- 4. Select the user that you want to change.
- 5. Click on the Membership tab. Check or uncheck the "Background Check" option in Personal Profiles.

| E Password Settings | - User Profiles                             |             |                |          |                 |          |        |           | • 💌     |
|---------------------|---------------------------------------------|-------------|----------------|----------|-----------------|----------|--------|-----------|---------|
| ð                   |                                             | <u>A</u> dd | Del            | ete      | <u>N</u> ext    | Previous |        |           |         |
|                     | Name: USER01 Last access: / / V Active Char |             |                |          |                 |          |        |           | assword |
| System Settings     | Membership Accounting                       | Cont        | tributions     | Other Mo | odules          | Check In | System | Utilities | Profile |
|                     |                                             | Access      | Add/<br>Change | Delete   | Backgro<br>Chec | und<br>k |        |           |         |
|                     | Family Mailing List:                        |             |                |          | 0.100           | ,        |        |           |         |
| User Profiles       | Personal Profiles:                          | <b>V</b>    | $\checkmark$   |          | 1               |          |        |           |         |
| 8                   | Activities and Skills:                      |             |                |          |                 |          |        |           |         |
|                     | Attendance:                                 |             |                |          |                 |          |        |           |         |
|                     | Ministry Services:                          |             |                |          |                 |          |        |           |         |
| Group Profiles      | Visitations:                                |             |                |          |                 |          |        |           |         |
|                     |                                             |             |                |          |                 |          |        |           |         |
| Group Members       |                                             |             |                |          |                 | Save     | Car    | icel      | Close   |

6. Click on the Accounting tab. Check or uncheck the "Background Checks" option in Payroll.

| E Password Settings | s - User Profiles |             |             |                |          |              |                 |                  |          |
|---------------------|-------------------|-------------|-------------|----------------|----------|--------------|-----------------|------------------|----------|
| ð                   |                   | [           | <u>A</u> dd | Del            | ete      | <u>N</u> ext | Previous        | ]                |          |
|                     | Name: USER        | 01          | Last a      | ccess: //      |          |              | 🔽 Ac            | tive Change I    | Password |
| System Settings     | Membership        | Accounting  | Con         | tributions     | Other Mo | dules        | Check In        | System Utilities | Profile  |
|                     |                   | ,           | Access      | Add/<br>Change | Delete   | Post         | Close<br>Period | Acct<br>Admin    |          |
|                     | Fund/             | Accounting: |             |                |          |              |                 |                  |          |
| User Profiles       | Accoun            | ts Payable: |             |                |          |              |                 |                  |          |
| Ö                   | Accounts F        | Receivable: |             |                |          |              |                 |                  |          |
| Group Profiles      |                   | Payroll:    | <b>V</b>    |                |          | VE           | ackground       | Checks           |          |
| 222                 |                   |             |             |                |          |              |                 |                  |          |
| Group Members       |                   |             |             |                |          |              | Save            | Cancel           | Close    |

7. Repeat this process for each user account that you wish to update.

### **Setting Up Activities & Skills**

If you will be performing background checks for people in your Membership database, you will need to enable an option in Activities & Skills. For example, if you have a "Nursery" activity and nursery workers are members of that activity, you can specify that adults that work in the nursery are required to complete background checks.

- 1. Go to Membership > Activities & Skills > Setup and choose Maintain Activity & Skill Descriptions.
- 2. If you have already set up the list of activities, use the Locate button to select the activity in question. Otherwise, click the Add button to add a new activity.
- 3. On the General tab, there is a setting that reads "Adults in this activity require a background check". Check that option to enable background checks.

| 🖽 Mainta | in Activity & | Skill Descriptio     | ns                                                                                                   |                            |                        |       |             |
|----------|---------------|----------------------|----------------------------------------------------------------------------------------------------|----------------------------|------------------------|-------|-------------|
|          |               | <u>A</u> dd <u>D</u> | elete <u>F</u> ind                                                                                   | <u>_ocate</u> <u>N</u> ext | Previous               | Close |             |
|          |               | Activ                | vity Number: 2001<br>Description: Nursery                                                            |                            |                        |       |             |
| General  | Members       | Attendance           | Officers Promotion                                                                                   | Events Check In            | OneBody                | Notes |             |
|          |               | Activity De<br>Ac    | epartment: Children<br>tivity Type: Sunday Sch<br>fault Role: Member<br>I Record at<br>I Adults in t | ool Class 💌                | tivity<br>background o | check |             |
|          |               |                      |                                                                                                    |                            |                        |       | Save Cancel |

# **Background Check Controls in Membership**

On the Maintain Personal Profiles screen found under Membership > Personal Profiles, use the Locate button to bring up a person who is in an activity that requires background checks. If your current PowerChurch user account has access to Background Checks in Membership, you will see controls at the bottom of the screen showing the date of the last background check and the PowerChurch user account that added it. There are also buttons to Add, Delete, or View a background check.

| 📰 Maintain Personal Profil                                                                             | les                                    |                                         |                           | - • •          |  |  |  |  |  |
|----------------------------------------------------------------------------------------------------|----------------------------------------|-----------------------------------------|---------------------------|----------------|--|--|--|--|--|
| <u>A</u> dd <u>D</u>                                                                                   | <u>elete</u> <u>F</u> ind <u>L</u> oca | ate 🕶 Move                              | Previous Tag              | Close          |  |  |  |  |  |
| Personal Profile for: Adams, Erica                                                                     |                                        |                                         |                           |                |  |  |  |  |  |
| Profile Information Contact Notes & Codes Medical Picture Activities Attendance Contributions Services |                                        |                                         |                           |                |  |  |  |  |  |
| Title: First                                                                                           | rst: N<br>rica                         | /iddle:                                 | Last:<br>Adams            | Suffix:        |  |  |  |  |  |
| Preferred:                                                                                             |                                        | Name Format:                            | Given     O     Preferred |                |  |  |  |  |  |
| Salutation: Er                                                                                         | rica                                   |                                         |                           |                |  |  |  |  |  |
| Personal Status: Me                                                                                    | lember                                 | <ul> <li>Directory Sequence:</li> </ul> | 3                         | Adult: Y (Y/N) |  |  |  |  |  |
| Marital Status: Si                                                                                     | ingle                                  | <ul> <li>Envelope:</li> </ul>           | Male/Fei                  | male: F (M/F)  |  |  |  |  |  |
| Birth Date: 01                                                                                         | 1/10/1998 🔽 18                         | Confirmed: / /                          | Date 9: /                 | / <b>\</b>     |  |  |  |  |  |
| Married: /                                                                                             |                                        | Date 6: / /                             | Date 10: /                |                |  |  |  |  |  |
| Baptism: 12                                                                                            | 2/22/2012                              | Date 7: //                              | Date 11: /                | /              |  |  |  |  |  |
| Joined: /                                                                                              | 1                                      | Date 8: / /                             | Date 12: /                | /              |  |  |  |  |  |
| E                                                                                                    | Background Checks 😚                    | $\otimes$                               | $\bigcirc$                |                |  |  |  |  |  |
|                                                                                                    | Last checked: / /                      | by:                                     |                           |                |  |  |  |  |  |
|                                                                                                    |                                        |                                         |                           | Save Cancel    |  |  |  |  |  |

# **Background Check Controls in Payroll**

On the Maintain List of Employees screen found under Accounting > Payroll, click on the Payroll Information tab. If the current PowerChurch user account has access to Background Checks in Payroll, you will see the Background Check controls at the bottom of the screen. These are the same controls described in Membership.

| 🖽 Maintain List of Employees 📃 🗉 💌                                                                                                    |
|----------------------------------------------------------------------------------------------------|
| Add Delete Eind Locate Next Previous Close                                                                                                    |
| Name:       First       Allen       Middle:       Last       Cunningham       Suffix:         Contact       Payroll Information       Pay Items       Time Off       Salary History       Check History         Employee No.:       3                                                                                                    |
| Position:       Custodian       Start of employment:       02/06/2015         Department:       Support Staff       End of employment:       1 /         Pay group:       Church Staff-Biweekly       Payment Method:       Check         Social Security No.:       123-99-4321       Bank account employee is paid from:       1110-000       Q         Envelope No.:       107       Q       Allen & Lara Cunningham       Routing number:         Employee is eligible for retirement plan       Account Number:       Account Type:       Image: Count Type:         Note:       The number of withholding allowances are entered on the appropriate tax deduction items on the Pay Items tab       Account Type:       Image: Count Type:                                                                                                    |
| Background Checks       Image: Second second s |
| Filter pay group: <none> Save Cancel</none>                                                                                                    |

#### **Requesting a Background Check**

Click the "Add background check" 😵 button to request a new background check. The date and user account will be filled in automatically. If you are using Protect My Ministry and have set up your account information (covered in the Background Check Setup section above) your web browser will open, taking you to a form on the Protect My Ministry web site, requesting more information about the person.

The PowerChurch part of the process is then complete. We have published an article from Protect My Ministry with detailed instructions on how to proceed from that point:

<u>www.powerchurch.com/support/443/1/using-protect-my-ministry-for-background-check</u> <u>s</u>

#### **Reports That Include Background Checks**

There are two reports in Personal Profiles > Reports - Personal Profiles that include Background Check information.

| 🗐 Reports - Personal Profiles                                             | × |  |  |  |  |  |  |  |
|---------------------------------------------------------------------------|---|--|--|--|--|--|--|--|
| Alphabetical                                                              |   |  |  |  |  |  |  |  |
| Active Profiles                                                           | * |  |  |  |  |  |  |  |
| Adults Needing Background Checks                                          |   |  |  |  |  |  |  |  |
| Adults With Background Checks                                             | Ξ |  |  |  |  |  |  |  |
| All Individual Profiles                                                   |   |  |  |  |  |  |  |  |
| Rifergy & medical information                                             |   |  |  |  |  |  |  |  |
| Birthdays & Anniversaries                                                 |   |  |  |  |  |  |  |  |
| Church Directory                                                          |   |  |  |  |  |  |  |  |
| Defined Custom Codes                                                      |   |  |  |  |  |  |  |  |
| E-mail Addresses Included in Bulk Mailings                                | Ŧ |  |  |  |  |  |  |  |
| Displays a list of adults who require a background check to be completed. |   |  |  |  |  |  |  |  |
| Screen Preview                                                            |   |  |  |  |  |  |  |  |
| O Send to Printer                                                         |   |  |  |  |  |  |  |  |
| O Send to Disk <u>File</u> <u>D</u> one                                   |   |  |  |  |  |  |  |  |

- Adults Needing Background Checks. This report shows a list of people who need to have a background check completed, based on the number of years specified in the Background Checks Setup screen and the date of their last background check.
- Adults With Background Checks. This displays a list of people that had a completed background check within the selected date range.

#### **Reminders in PowerChurch Today**

The PowerChurch Today gives you a dashboard overview of selected information in PowerChurch Plus. One of the things that can be displayed in PowerChurch Today is a

list of people who will need to have background checks completed in the next 30 days.

To enable this option:

- 1. Go to File > Preferences > User Setup Options.
- 2. Click on the Today tab.
- 3. In the list of Available Sections, check the box next to "Background Checks Needed".

| User Setup Opt                                                                                                    | User Setup Options                                                                      |          |                 |             |         |             |       |         |  |  |  |
|----------------------------------------------------------------------------------------------------|-----------------------------------------------------------------------------------------|----------|-----------------|-------------|---------|-------------|-------|---------|--|--|--|
| Background                                                                                                    | E-mail                                                                                  | Exports  | Internet Maps   | Quick Menus | Reports | Quick Tasks | Today | General |  |  |  |
| 🔽 Disp                                                                                                    | ✓ Display Today screen when PowerChurch Plus starts                                     |          |                 |             |         |             |       |         |  |  |  |
|                                                                                                    |                                                                                         |          | ·               |             |         |             |       |         |  |  |  |
|                                                                                                    | <b>V</b>                                                                                | New Far  | nilies          |             | Mem     | bership     |       |         |  |  |  |
|                                                                                                    | 1                                                                                       | Birthday | s               |             | Mem     | bership     |       | =       |  |  |  |
|                                                                                                    | 1                                                                                       | Annivers | aries           |             | Mem     | bership     | L     |         |  |  |  |
|                                                                                                    | V                                                                                       | Backgro  | und Checks Nee  | eded        | Mem     | bership     |       |         |  |  |  |
|                                                                                                    | <b>v</b>                                                                                | Weekly   | Contributions   |             | Cont    | ributions   |       |         |  |  |  |
|                                                                                                    | <b>V</b>                                                                                | Contribu | tions by Fund   |             | Cont    | ributions   |       |         |  |  |  |
|                                                                                                    | 1                                                                                       | Default  | Checking Balanc | e           | Acco    | unting      |       | ·       |  |  |  |
| Backgrou                                                                                                    | Background Checks Needed Options Displays a list of people requiring background checks. |          |                 |             |         |             |       |         |  |  |  |
| Note: This functionality is provided through Protect My Ministry. For more information, visit www.protectmyministry.com. |                                                                                         |          |                 |             |         |             |       |         |  |  |  |
|                                                                                                    | OK Cancel                                                                               |          |                 |             |         |             |       |         |  |  |  |

Created: 07/07/2015 Last updated: 02/25/2016